# myResearch Radioactive Drug Research Committee (RDRC) Training Guide

November 2024

# **Table of Contents**

| What is myRESEARCH                    | 3  |
|---------------------------------------|----|
| Getting a myRESEARCH Account          | 3  |
| Overview                              | 3  |
| Roles in myRESEARCH                   | 4  |
| Submission Process                    | 4  |
| Logging into myRESEARCH Portal        | 4  |
| Accessing the myResearch Portal       | 5  |
| <u>My Inbox</u> → <u>Safety Tab</u>   | 5  |
| Safety Main Screen Navigation         | 5  |
| Main Workspace                        | 6  |
| Creating a New Application            | 10 |
| Overview of the Application SmartForm | 12 |
| Manage Ancillary Reviews              | 12 |
| Submitting the Study                  | 13 |
| Clarifications Requested              |    |
| Respond to Clarification Requests     |    |
| Continuing Review                     |    |
| Amendment Request                     | 15 |
| Safety Incident Report                |    |

# Questions and Issues

For policy related questions and issues including how to fill out the application, please contact the **Stony Brook University Radioactive Drug Research Committee** (631) 632-9036; or Email ORC\_OVPR@stonybrook.edu

# What is myRESEARCH?

MYRESEARCH is the electronic system. It will automate the development, review, and approval processes of your study while managing all major administrative aspects of the research and compliance lifecycle – from application submission, through amendments, and any type of compliance reporting (i.e., protocol deviations, etc).

## Getting a myRESEARCH Account

Faculty and staff users will log into the system using their **SBU NetID and password**. If your login attempt is unsuccessful, please contact ORC\_OVPR@stonybrook.edu.

#### **Overview**

This training pertains to the following:

| Research Study      | Details related to the specific information related to a study                           |
|---------------------|------------------------------------------------------------------------------------------|
| Research Study Site | Details related to a specific<br>institution's site (study team, consent<br>forms, etc.) |
| Modification        | Details related to changes made to a study                                               |
| Continuing Review   | Details related to the review of an already approved study                               |

myRESEARCH integrates the following aspects of research management into a single system:

- Conflict of Interest (COI) applications
- IRB applications
- IACUC applications
- Safety applications
- Grant applications
- Research Agreements

### Roles in myResearch

| Registered User           | Individuals authorized to input information in MYRESEARCH (must have an SBU NetID Single Sign On)                                                                                                 |
|---------------------------|----------------------------------------------------------------------------------------------------|
| Principal<br>Investigator | Individual in charge of the research. Only this person can submit<br>the initial study, continuing review application, or amendments.<br>This is also the only person that can submit a response. |
| Study Personnel           | Individuals involved in developing the study application and listed<br>on the application as a study team member. A co-investigator or a<br>laboratory assistant could be a study team member.    |

# **Submission Process**

- Pre-submission state: Principal Investigator (PI) or study team members are working on an application
- Pre-Review: RDRC staff reviews the application for completeness
- IBC Review: RDRC members review the application and make a determination about the study
- Post Review: RDRC staff sends the determination information back to the PI and study team members

# Logging into myResearch Portal

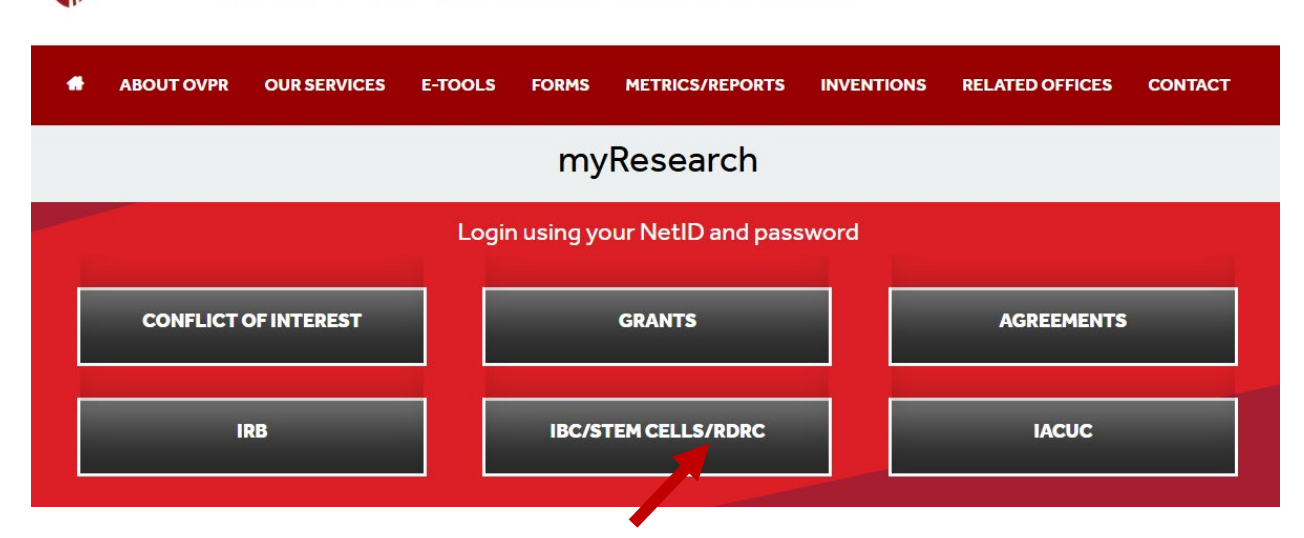

Stony Brook Research | Office of the Vice President for Research

## Accessing the myResearch Portal

All SBU-affiliated personnel can access the portal using their **SBU NetID and password**. If your login attempt is unsuccessful, please contact ORC\_OVPR@stonybrook.edu.

## 

When you first log into the system, you will see your inbox (**My Inbox**). From this page, click **Safety** from the top menu bar. The tabs available to you on the menu bar are based on the user roles that you have for your account.

| » My Inbox               | COI             | Facilities               | Safety            |                   |                |              |
|--------------------------|-----------------|--------------------------|-------------------|-------------------|----------------|--------------|
|                          |                 |                          | 1                 |                   |                | E Components |
|                          | My Inbox        |                          |                   |                   |                |              |
| Create Safety Submission | Filter by 🕜 🕕   |                          |                   | at Class All      |                |              |
| Create Safety Incident   |                 | Enter text to searce for | Add Pill          |                   |                |              |
| oroate carety moutone    | ID              | Name                     | Date Created      | Date Modified     | State          | Coordinator  |
|                          | BROTO 201000022 | stem cell test 2         | 9/27/2019 8-53 AM | 9/27/2019 8:56 AM | Pre-Submission |              |

# Safety Main Screen Navigation

On the Safety page, you can do a variety of functions including "Create Safety Submission". You can also search for specific study applications (through the use of the filter bar) and sort the data based on column name (by clicking on the respective column heading). To view details of a particular study application, click on either the ID or the study name.

| » My                | Inbox     | COI            | Facilities          | Sa             | afety           |                      |                  |                    |   |
|---------------------|-----------|----------------|---------------------|----------------|-----------------|----------------------|------------------|--------------------|---|
| Submissions         | Incidents | Inspections    | Meetings Re         | aports         | elp Center      |                      |                  |                    |   |
| Submissions         |           |                |                     |                | Sort s          | tudies by colu       | umn headii       | ng                 |   |
| Croata Safaty Submi | In        | -Review Active | Archived Susper     | nded or Lapsed | All Submission  | s                    | Search           | Search projects    | Q |
|                     | ssion     | Filter by 😧 ID | Enter text          | to search for  |                 | d Filter 🗰 Clear Al  | 1                |                    |   |
|                     | _         | ID             | Name                | - D            | ate Modified    | State                | Submission Type  | Safety Review Type |   |
|                     |           | PROTO201900003 | Rob Simple IBC prot | tocol. 10/     | 4/2019 12:34 PM | BSO Review           | Initial Protocol | Biosafety          |   |
|                     |           | Ente           | <b>r text to se</b> | earch (e.      | g. word         | <b>in the title)</b> | ]                |                    |   |

# Main Workspace

The Main Workspace page can be subdivided into the left navigation area and the main content area on the right.

| <ul> <li>My Inbox</li> <li>Submissions</li> </ul> | COI<br>cidents Inspections             | Facilities<br>Meetings     | Reports           | Safety<br>Help Center  |                                     |                                   |  |
|---------------------------------------------------|----------------------------------------|----------------------------|-------------------|------------------------|-------------------------------------|-----------------------------------|--|
|                                                   |                                        |                            |                   |                        |                                     |                                   |  |
| BSO Review                                        | PROTO201900003                         |                            |                   |                        |                                     |                                   |  |
|                                                   | Rob Simple                             | e IBC pr                   | otocol            |                        |                                     |                                   |  |
| ext Steps                                         | Principal Investigator: Safet          | y PI                       |                   |                        | Submission Type:                    | Initial Protocol                  |  |
| View Protocol                                     | Specialist: Safety<br>Primary Contact: | y Specialist               |                   |                        | Safety Review Type:<br>Letter:      | Biosafety                         |  |
|                                                   | Admin office: Safety                   | 4                          |                   |                        | Last day of continuing review       | period:                           |  |
| Printer Version                                   | PI proxies:                            |                            |                   |                        | Approval Date:                      |                                   |  |
| View Differences                                  | Pre-Submission                         | Specialist<br>Review       | Comm              | ittee Review           | Post-Review                         | Review Complete                   |  |
| Assign PI Proxy                                   | 4                                      | Clarification<br>Requested |                   | rification<br>equested | - ( Modifications )◀<br>Required )◀ |                                   |  |
| Assign Primary Contact                            |                                        |                            | $( \  \  \  )$    |                        |                                     |                                   |  |
| Manage Guest List                                 | History Documents                      | Reviews                    | Reviewer Notes    | Contacts               | Snapshots Follow-on Submis          | sions Related Projects            |  |
| Add Comment                                       | •                                      |                            |                   |                        |                                     |                                   |  |
| Copy Submission                                   | Filter by V Activity                   | ▼ Enter t                  | ext to search for |                        | Q + Add Filter ≭ Clear All          |                                   |  |
| Withdraw                                          | Activity                               |                            |                   |                        | Author                              | <ul> <li>Activity Date</li> </ul> |  |
| Discard                                           | Response Submitte                      | ed                         |                   |                        | PI, Safety                          | 10/4/2019 9:29 AM                 |  |
| Manage Related IACUC                              | good to go?                            |                            |                   |                        |                                     |                                   |  |
| Protocols                                         | Clarification Reque                    | sted by Specialist         |                   |                        | Specialist, Safety                  | 10/4/2019 9:26 AM                 |  |
| Manage Related IRB Studies                        | here is some more into                 |                            |                   |                        | 1                                   |                                   |  |
| 1                                                 |                                        |                            |                   |                        |                                     |                                   |  |

| » My Int                          | хох                              | COI                                                                    | Facilities                      | ;           |
|-----------------------------------|----------------------------------|------------------------------------------------------------------------|---------------------------------|-------------|
| Submissions                       | Incidents                        | Inspections                                                            | Meetings                        | Repor       |
| Specialist Revie                  | w PRO                            | TO201900003<br>bb Simpl                                                | e IBC pi                        | oto         |
| View Protocol                     | Princi<br>Speci<br>Prima<br>Admi | pal Investigator: Safe<br>alist: Safe<br>ny Contact:<br>n office: Safe | ety PI<br>ety Specialist<br>ety |             |
| Printer Version                   | Pipro                            | xies:                                                                  | ,                               |             |
| View Differences                  | Pre                              | Submission                                                             | Specialist<br>Review            |             |
| 🛃 Assign PI Proxy                 |                                  |                                                                        | Clarification<br>Requested      | )4 (4       |
| 🛃 Assign Primary Contact          |                                  |                                                                        |                                 |             |
| 皆 Manage Guest List               | Hist                             | ory Documents                                                          | Reviews                         | Reviewer    |
| ♀ Add Comment                     |                                  | 0                                                                      |                                 |             |
| Copy Submission                   | Fi                               | Activity                                                               | ▼ Enter                         | text to sea |
| ← Withdraw                        |                                  | Activity                                                               |                                 |             |
| Ø Discard                         | <b>&gt;</b>                      | Response Submit                                                        | tted                            |             |
| Manage Related IACUC<br>Protocols | gor<br>S                         | od to go?<br>Clarification Req                                         | uested by Specialist            |             |
| Anage Related IRB Stu             | dies her                         | e is some more info                                                    |                                 |             |

Within the main workspace, you can view the **Current State** of the application on the left navigation area and the main content area. The left navigation area contains all the buttons and activities that are available to you based on the state of the application. One of the buttons on the left navigation side of the **Main Workspace** is called "Copy Submission". This allows you to make an exact copy of an existing application.

| » My Inł                          | хох             | COI                             | Facilities                  |            |
|-----------------------------------|-----------------|---------------------------------|-----------------------------|------------|
| Submissions                       | Incidents       | Inspections                     | Meetings                    | Report     |
| Specialist Revie<br>Next Steps    | w PRO<br>RC     | TO201900003                     | e IBC pr                    | otoc       |
| View Protocol                     | Specia<br>Prima | alist: Safet<br>ry Contact:     | y Specialist                |            |
| Printer Version                   | PI pro          | xies:                           | y                           |            |
| View Differences                  | Pre-            | Submission                      | Specialist<br>Review        |            |
| 🛃 Assign Pl Proxy                 |                 | -                               | Clarification<br>Requested  | )~         |
| 🛃 Assign Primary Contact          |                 |                                 |                             |            |
| 🖀 Manage Guest List               | Hist            | ory Documents                   | Reviews                     | Reviewer N |
| ♀ Add Comment                     |                 | 9                               |                             |            |
| Copy Submission                   | Fil             | ter by 🔮 Activity               | <ul> <li>Enter t</li> </ul> | ext to sea |
| 🗲 Withdraw                        |                 | Activity                        |                             |            |
| O Discard                         | <b>&gt;</b>     | Response Submitt                | ed                          |            |
| Manage Related IACUC<br>Protocols | goo<br>s        | d to go?<br>Clarification Reque | ested by Specialist         |            |
|                                   |                 |                                 |                             |            |

# **RDRC Module**

the application is ill in a state where ou can edit the plication, you can lit the application clicking on the lit Protocol button the left vigation area. In ldition, there will a View Protocol itton to enable ou to view the plication in a ad-only format. inter Version will low you to scroll rough the entire plication on one ige.

The right side contains the **Main Content**. The application title appears towards the left of the **Main Content** area and the application ID is contained above the application title. A summary box is displayed below the application title. Depending on the application, there is different information that is displayed in the summary box.

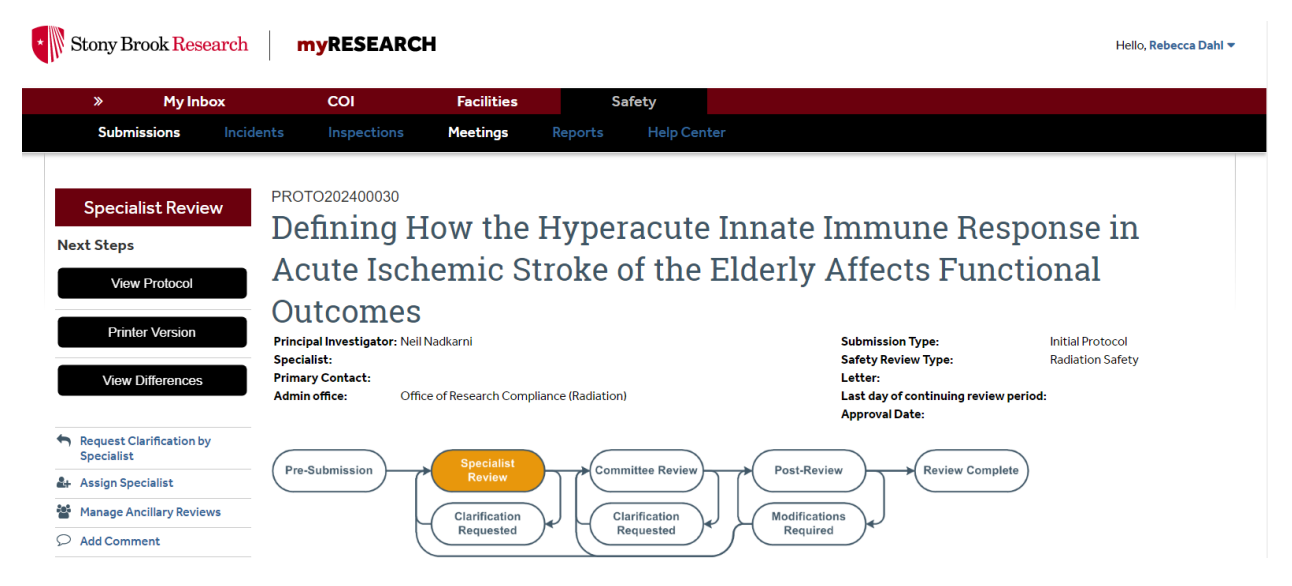

The **History** and **Documents** tabs always appear for all applications. The **History** tab contains a chronological log of all of the activities that have happened in the application. It includes the person responsible and the date/time the activity occurred. The **Documents** tab contains all documents that were uploaded into the application.

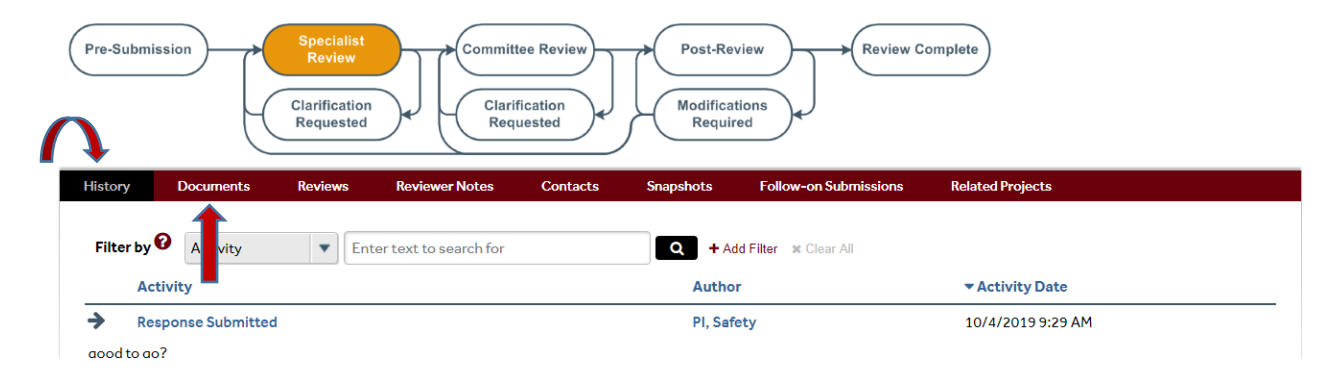

# **Creating a New Application**

To create a new application, click on the **Create Safety Submission** button on the left navigation area. After you click to create the new application, you will automatically be redirected to the first page of the "Formset" or area where the questions are located.

| Stony Brook Rese        | arch myRE        | SEARCH                   |                         |                       |                           |                           |                      |                      | Hello, <b>Rebecc</b>  |
|-------------------------|------------------|--------------------------|-------------------------|-----------------------|---------------------------|---------------------------|----------------------|----------------------|-----------------------|
| » My Inb                | ox COI           | Facili                   | ities                   | Safety                |                           |                           |                      |                      |                       |
| Submissions             | Incidents Inspec | ctions Meetings          | Reports                 | Help Center           |                           |                           |                      |                      |                       |
|                         |                  |                          |                         |                       |                           |                           |                      |                      |                       |
| Submissions             |                  |                          |                         |                       |                           |                           |                      |                      |                       |
|                         |                  |                          |                         |                       |                           |                           | Search Search        | n projects           | Q                     |
|                         | In-Review        | Active Archived          | Suspended or Lap        | sed All Submissi      | ons In-Review (           | w/ PI) All S              | ubmissions (w/ PI S  | earch)               |                       |
| Create Safety Submissio | on               |                          |                         |                       |                           |                           |                      |                      |                       |
|                         | Filter by 😯      | ID 🔻                     | Enter text to search fo | or                    | Add Filter                | r 🛪 Clear All             |                      |                      |                       |
|                         | ID               | Name                     |                         | Date<br>Modified      | State                     | Principal<br>Investigator | Parent<br>Submission | Submission<br>Type   | ▲ Safety<br>Review Ty |
|                         | PROTO202400      | 0027 Replimune, Inc.: RP | 1-104                   | 9/17/2024<br>12:35 PM | Modifications<br>Required | Amna Sher                 |                      | Initial<br>Protocol  | Biosafety             |
|                         | CR202400110      | Continuing Review        | for 971351              | 9/17/2024<br>10:12 AM | BSO Review                | Dongyan Tan               | 971351               | Continuing<br>Review | Biosafety             |

From there, you can navigate the page using the controls found at the top of the page.

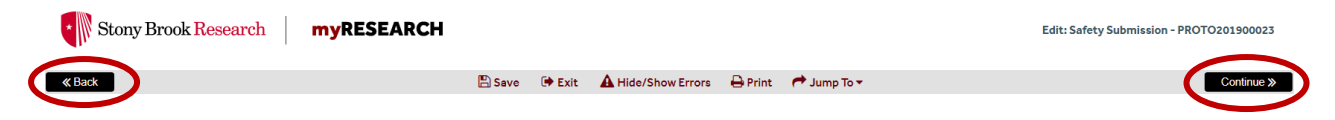

A "Jump To" menu item will appear after you save the initial page of the application. This will enable you to jump to specific sections of the application.

| Stony Brook Research myRESEARCH |        |        |                    | $\sim$                | Edit: Safety Submission - PROTO201900023 |
|---------------------------------|--------|--------|--------------------|-----------------------|------------------------------------------|
| « Back                          | 🖺 Save | 🕩 Exit | A Hide/Show Errors | 🖨 Print ( 🏞 Jump To 🕶 | Finish                                   |
|                                 |        |        |                    |                       |                                          |

**IMPORTANT NOTE:** It is advised that you complete the application questions <u>in order</u> because the application shows questions/sections based on what was answered in earlier questions.

The "Hide/show Errors" menu item enables you to see if you have any unanswered questions on the application.

| * Stony Brook Research | <b>my</b> RESEARCH |                |                    |          |               | Edit: Safety Submission - PROTO201900023 |
|------------------------|--------------------|----------------|--------------------|----------|---------------|------------------------------------------|
| // Back                | 1                  | 🖾 Sava 🕞 Evi   |                    | D. Print | 🔿 lump To 💌   | Finish                                   |
| N Dach                 | l                  | A Save CF Exit | A Hide/Show Errors | - Princ  | t - Jump 10 + | TIIISI                                   |

When the "Hide/Show Errors" is clicked or when the click on "Submit Application" all of the questions that are unanswered will appear in an "Error/Warning Messages" section.

| Err | or/Warning Messages                                                             |                                |                                     |
|-----|---------------------------------------------------------------------------------|--------------------------------|-------------------------------------|
|     | Message                                                                         | Field Name                     | Jump To                             |
| 0   | This is a required field; therefore, you must provide the required information. | Radioactivity Usage Type       | Radiation Safety Summary            |
| 0   | This is a required field; therefore, you must provide the required information. | Lab Security Procedures        | Security and Waste Management       |
| 0   | This is a required field; therefore, you must provide the required information. | Biological Waste Handling      | Security and Waste Management       |
| •   | This is a required field; therefore, you must provide the required information. | Liquid Solid Animal Waste Hand | lling Security and Waste Management |

| ≪ Back                                                                                                    | 🖺 Save 🛛 🕩 Exit                                                                      | A Hide/Show Errors                                          | 🔒 Print                     | Aump To 🕶                                                                     |
|----------------------------------------------------------------------------------------------------|--------------------------------------------------------------------------------------|-------------------------------------------------------------|-----------------------------|-------------------------------------------------------------------------------|
|                                                                                                    |                                                                                      |                                                             |                             |                                                                               |
| Supporting Documents                                                                                                    |                                                                                      |                                                             |                             |                                                                               |
| Thank you for completing the information required to subm                                                                 | nit this protocol to the appropriate Safe                                            | ty Committee.                                               |                             |                                                                               |
| 1. Attach additional supporting documents                                                                                 | :: 🕜                                                                                 |                                                             |                             |                                                                               |
| + Add                                                                                                    |                                                                                      |                                                             |                             |                                                                               |
| Document Name                                                                                                    |                                                                                      | Date Modified                                               |                             |                                                                               |
| There are no items to display                                                                                             |                                                                                      |                                                             |                             |                                                                               |
| Take this opportunity to review the information you have<br>complete all personnel requirements will result in a delay in | e provided. It is very important that the<br>the review of this protocol and may res | responses in this protocol<br>ult in the protocol being ret | oe thorough<br>urned to the | and specific. Failure to respond to al<br>protocol team for correction or com |
| Note that this protocol has not yet been submitted for r<br>protocol workspace in order to forward this submission for    | eview. Upon completing the informatio<br>review.                                     | n in this protocol and clickir                              | g the "Finis                | h" button below, the principal investig                                       |
|                                                                                                    |                                                                                      |                                                             |                             |                                                                               |
| <b>«</b> Back                                                                                                    | 🖺 Save 🛛 🕩 Exit                                                                      | A Hide/Show Errors                                          | 🔒 Print                     | Aump To 🕶                                                                     |

At the end of the application, you will be able to upload/attach a file (if applicable).

#### **Overview of the Application SmartForm**

- Each question on the SmartForm is numbered and those questions that have a red asterisk
   (\*) must be answered.
- A question mark appears beside many of the SmartForm questions. If you click on the question mark, information will appear that will assist you in answering the question.

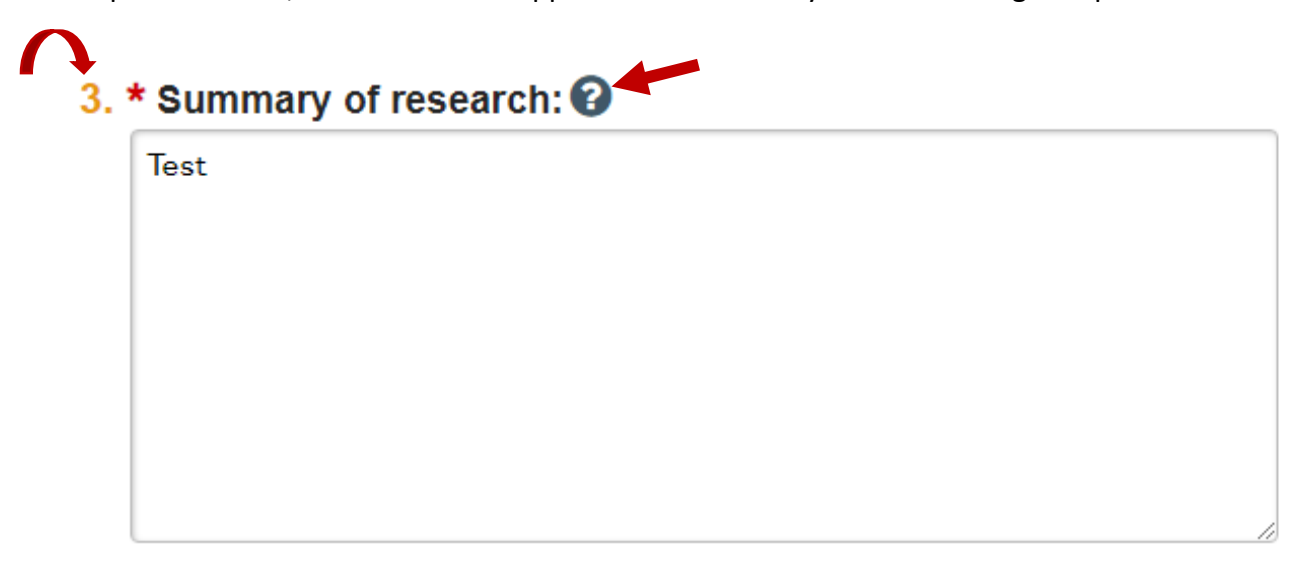

If you need to leave the application for any reason, you can save the document and return to the application at a later time.

#### **Manage Ancillary Reviews**

#### **IMPORTANT NOTE:** New studies require Department Chair approval prior to submission.

- The PI's Department Chair can be selected as an ancillary reviewer.
- <u>Submission of new studies prior to Department Chair approval is not permitted in</u> <u>myResearch. The PI must wait for an email notification of Department Chair</u> <u>approval before submitting the study.</u>

#### Submitting the Study

Once an email notification of Department Chair approval is received, the study can be submitted for review. **The PI** must click on the **Submit** button in the study's left navigation area. An **Investigator's Assurance** page will pop up. The PI must carefully read the assurance page and click the **OK** button on the bottom-right hand side of the page.

# **RDRC Module**

😌 Execute "Submit" on PROTO201900003 - Google Chrome  $\times$ safety-test.myresearch.stonybrook.edu/Safety\_Test/sd/ResourceAdministration/Activity/form?ActivityType=com.webridg.. Submit Investigator's Assurance The Principal Investigator is responsible for the following: Providing adequate training and supervision of staff in good laboratory techniques and practices required to ensure safety and for procedures in dealing with accidents. • Enforcing federal regulations regarding laboratory safety for all persons who work under his/her direction, ensuring appropriate physical containment and for the proper disposal of all hazardous waste such as radioactive material, chemical waste, recombinant or synthetic nucleic acids, bacterial, viruses and other biohazardous agents. Reporting adverse events such as a work related injury or spill of hazardous and/or radioactive material, that could result in unexpected exposure of laboratory personnel and /or the public to the relevant institutional oversight committee. Ensuring that co-investigators, if any, employ the necessary safeguards to protect laboratory personnel, students and the community from potential hazards posed by the project. Complying with shipping requirements for hazardous materials including recombinant or synthetic nucleic acids, bacterial, viruses and other biohazardous agents. I understand my responsibility with regard to laboratory safety and certify that the protocol, as approved by the relevant institutional oversight committee, will be followed during the period covered by this research project. Any future changes will be submitted for committee review and approval prior to implementation. I understand the protocol will be reviewed periodically; it is my responsibility to complete and submit the continuing review form used for the periodic oversight committee review in a manner in accordance with deadlines communicated by the relevant committee. If you have finished filling out your application, click "OK". Afterwards you will no longer be able to edit the application. You will receive email when each approval is granted or refused, and again when all the required approvals are received.

### **Clarification Requested**

Click the submission ID link in the email to open the document. Click the "History" tab and review the "Clarification Requested" activity. NOTE: if the reviewer attached a document, a link to open it appears on the "History" tab.

# **RDRC Module**

| Stony Brook Resear                                           | rch myR                                                                                 | ESEARCH                                                            |                                                    |                                                |                                            |                                                                                                    |                               | Hello, Biosafety Officer 🔻 |
|--------------------------------------------------------------|-----------------------------------------------------------------------------------------|--------------------------------------------------------------------|----------------------------------------------------|------------------------------------------------|--------------------------------------------|----------------------------------------------------------------------------------------------------|-------------------------------|----------------------------|
| >                                                            | My Inbox                                                                                | COI                                                                | I                                                  | Facilities                                     | Safety                                     |                                                                                                    |                               |                            |
| Submissions                                                  | Incidents                                                                               | Inspections                                                        | Meetings                                           | Reports Help Cer                               | iter                                       |                                                                                                    |                               |                            |
| BSO Review<br>Next Steps<br>View Protocol<br>Printer Version | PROTO2<br>Rob<br>Principal In<br>Specialist:<br>Primary Co<br>Admin offi<br>PI proxies: | o1900003<br>Simple<br>safety s<br>safety s<br>safety<br>ce: Safety | IBC prot                                           | cocol.                                         |                                            | Submission Type:<br>Safety Raview Type:<br>Letter:<br>Last day of continuing review period<br>Approval Date: | Initial Protocol<br>Biosafety |                            |
| View Differences                                             | Pre-Subr                                                                                | nission                                                            | Specialist<br>Review<br>Clarification<br>Requested | Committee Review<br>Clarification<br>Requested | Post-Review F<br>Modifications<br>Required | Review Complete                                                                                              |                               |                            |
| Request Clarification by                                     | BSO History                                                                             | Documents                                                          | Reviews Revie                                      | ewer Notes Contacts                            | Snapshots Follow-on Submi                  | ssions Related Projects                                                                                      |                               |                            |
| Assign BSO Reviewer                                          |                                                                                         |                                                                    |                                                    |                                                |                                            |                                                                                                    |                               |                            |

### **Respond to Clarification Requests**

On the submission workspace, click "Submit Response". In the Notes box, explain your response to the review. Click "OK". The study has now moved back to the reviewer's inbox to continue the review.

| Clarification<br>Requested (Specialist | PROTO201900026<br>TEST SAFETY SUBMISSION 10/1             | 4/2019-2                                           |                    |
|----------------------------------------|-----------------------------------------------------------|----------------------------------------------------|--------------------|
| Review)                                | Principal Investigator: Safety PI                         | Submission Type:                                   | Initial Protocol   |
| Next Steps                             | Specialist: Safety Specialist Primary Contact:            | Safety Review Type:<br>Letter:                     | Biosafety          |
| Edit Protocol                          | Admin office: Safety<br>Pl proxies:                       | Last day of continuing review pe<br>Approval Date: | riod:              |
| Printer Version                        | Pre-Submission Specialist<br>Review Committee Review      | Post-Review Complete                               |                    |
| View Differences                       | Clarification<br>Requested Requested                      | Modifications<br>Required                          |                    |
| Submit Response                        | History Documents Reviews Reviewer Notes Contacts         | Snapshots Follow-on Submissions Related            | I Projects         |
| 🛃 Assign PI Proxy                      |                                                           |                                                    |                    |
| Assign Primary Contact                 | Filter by O Activity The Enter text to search for         | Q + Add Filter * Clear All                         |                    |
| 🖀 Manage Guest List                    | Activity                                                  | Author                                             | - Activity Date    |
| Manage Ancillary Reviews               | <ul> <li>Clarification Requested by Specialist</li> </ul> | Specialist, Safety                                 | 10/14/2019 4:11 PM |
| ♀ Add Comment                          | TEST                                                      |                                                    |                    |
| Copy Submission                        | P Submitted                                               | PI, Safety                                         | 10/14/2019 4:10 PM |
|                                        | Protocol Created                                          | PI, Safety                                         | 10/14/2019 4:09 PM |
| Ø Discard                              |                                                           |                                                    |                    |
| Manage Related IACUC<br>Protocols      |                                                           |                                                    |                    |
| & Managa Palated IPR Studios           |                                                           |                                                    |                    |

# **Amendment Request**

Click on **Create Amendment** in the left navigation area if you are submitting an amendment request. Enter data in all required fields. Submit the amendment

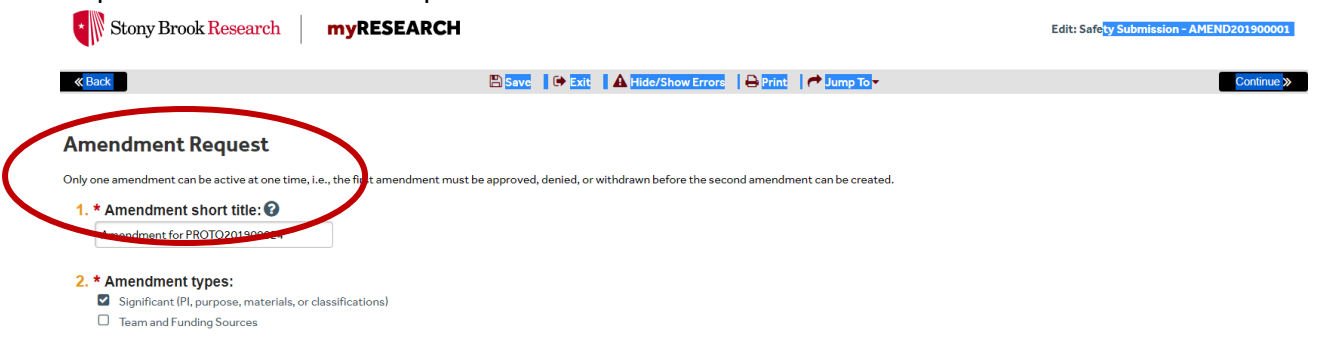

# Safety Incident Report

| <mark>Click o</mark> r | <b>Create Safety Incident</b> in the left navigation of the left navigation of the left navigati | ation area if you are submitti | <mark>ng an incident</mark> |
|------------------------|----------------------------------------------------------------------------------------------------|--------------------------------|-----------------------------|
| <mark>report.</mark>   |                                                                                                    |                                |                             |

| Stony Brook Research myRESEARCH                                                                            |                                     | New: Safety Incident             |
|----------------------------------------------------------------------------------------------------|-------------------------------------|----------------------------------|
| « Back                                                                                                    | 🖺 Save 🔒 Print                      | Continue »                       |
| Basic Information                                                                                          |                                     |                                  |
| 1. * Select the admin office:<br>O Safety<br><u>Clear</u>                                                  |                                     |                                  |
| 2. * Incident name: 🕢                                                                                      |                                     |                                  |
| 3. ★ Select the type:<br>● Biosafety<br>○ Chemical Safety<br>○ Radiation Safety<br>○ Other<br><u>Clear</u> |                                     |                                  |
| This area of the Safety Incident w                                                                         | vill ask you to describe the incide | ent, the nature of the incident, |

This area of the Safety Incident will ask you to describe the incident, the nature of the incident any associated principal investigators, any related safety research protocols, where it was discovered and if there are any additional supporting documents.